## Licence TSE expirée

Sur le poste client, lors de connexion TSE RDP vers un serveur Windows serveurSur certains en vous avez peut être un message la licence expire dans x jour . Il suffit d'enlever un clef de registre, ce que fait cette commande **Reg DELETE ''HKEY\_LOCAL\_MACHINESOFTWAREMicrosoftMSLicensing''**/f A utiliser en ligne de commande DOS ou dans un batch

A partir de Windows 8 ouvrir la console en Administrateur -> windows + x -> invide de commande (admin) puis lancer l'accès bureau à distance en Administrateur ( clique droit sur l'icone -> exécuter en tant que ...) autre solution dans l'invite de commande admin : mstsc.exe

## bureau a distance erreur oracle chiffrement

reg add HKLMSoftwareMicrosoftWindowsCurrentVersionPoliciesSystemCredSSPParameters /f /v AllowEncryptionOracle /t REG\_DWORD /d 2 gpupdate /force